附件 2

# 章程核准(备案)网上操作指南

### 事业单位操作

#### 事业单位发起申请并提交至举办单位

事业单位登录后选择章程管理菜单,进入章程管理页面

| 上海市事业单位   | 登记和机关赋码管理平 | 台    |         |             | (D) ₽            |
|-----------|------------|------|---------|-------------|------------------|
| ♀ 首页      | ▲ 章程管理     |      |         |             |                  |
| ◎ 单位详情    | <u> </u>   |      |         |             |                  |
| ◎ 登记业务管理  | 制定         |      |         |             |                  |
| ♀ 实名制信息管理 | 序号         | 单位名称 | 核化备案》时间 | 状态          | 操作               |
| ♀ 章程管理    |            |      | W /LRAM |             |                  |
|           |            |      |         | 共 0 条 10条/页 | · · · · · 前往 1 页 |
|           |            |      |         |             |                  |
|           |            |      |         |             |                  |
|           |            |      |         |             |                  |
|           |            |      |         |             |                  |
|           |            |      |         |             |                  |
|           |            |      |         |             |                  |
|           |            |      |         |             |                  |
|           |            |      |         |             |                  |
|           |            |      |         |             |                  |
|           |            |      |         |             |                  |

#### 1、点击制定,进入新增表单页面如下如所示:

|   | 登记和机关赋码管理平台                              | ) (D) (B)        |
|---|------------------------------------------|------------------|
|   |                                          |                  |
|   | 基本信息                                     |                  |
|   | <b>单位名称:</b> 单位名称:                       |                  |
|   | <u>房母</u><br>上传附件注:如涉及绝密、机密、秘密等文件、切勿上传。) | 操作               |
|   | 1、事业单位章程导案(文件描述bacc) 点击上传 👁              | 10条/页 (1) 前往 1 页 |
|   | 保存 提交至是力伸位 戰消                            |                  |
|   | 市场市中                                     |                  |
|   | 无历史审核信息                                  |                  |
|   |                                          |                  |
|   |                                          |                  |
|   |                                          |                  |
|   |                                          |                  |
|   |                                          |                  |
|   | l h                                      |                  |
|   | +4                                       |                  |
| а | ) 选择所需必传 doc 文件;                         |                  |

b) 如不传文件,不允许提交且提示请先上传文件;

 $\times$ 

| i | 提示      |
|---|---------|
|   | 请先上传文件! |

c) 如所传文件格式错误,则上传失败提示文件类型必须是 doc;

| × | 失败          | $\times$ |
|---|-------------|----------|
|   | 文件类型必须是doc! |          |

d) 文件上传成功后,出现下载链接和删除按钮。可点击下载进行查看 新上传文件,点击删除按钮可删除上传文件。如下图:

| 上海市事业单位。  | 登记和机关 <u>赋码管理平台</u>                 |                                                                                                    |
|-----------|-------------------------------------|----------------------------------------------------------------------------------------------------|
| ♀ 首页      |                                     |                                                                                                    |
| ◎ 单位详情    | 基本信息                                |                                                                                                    |
| ♀ 登记业务管理  | <b>序母</b> 单位名称: 举办单位:               | 操作                                                                                                    |
| ♀ 实名制信息管理 | 1 上传附件征: 如涉及绝虑、机思、秘密等文件、切勿上传。)      | 994E                                                                                                    |
| Q 章程管理    | 1、事业单位亲程草案(文/###元/bdoc) 点击上传 • 下载 🖹 | 10条/页 - (1) 前往 1 页                                                                                              |
|           | 保存 提交至單力单位 取消                       |                                                                                                    |
|           |                                     |                                                                                                    |
|           | 审核历史                                |                                                                                                    |
|           | 无历史审核危思                             |                                                                                                    |
|           |                                     |                                                                                                    |
|           |                                     |                                                                                                    |
|           |                                     |                                                                                                    |
|           |                                     |                                                                                                    |
|           |                                     |                                                                                                    |
|           |                                     | A contract of the second second second second second second second second second second second second second se |
|           | 14                                  |                                                                                                    |

- e) 点击保存按钮即可保存表单信息, 弹窗消失回到列表中可查看到新 增数据信息;
- f) 点击提交至举办单位按钮即可保存表单信息且提交至举办单位,弹 窗消失回到列表中可查看到新增数据信息;
- g) 点击取消按钮, 弹窗消失;
- 2、事业单位提交至举办单位后,事业单位列表显示相应数据,可在操作中进行查看和撤回操作,如下图所示:

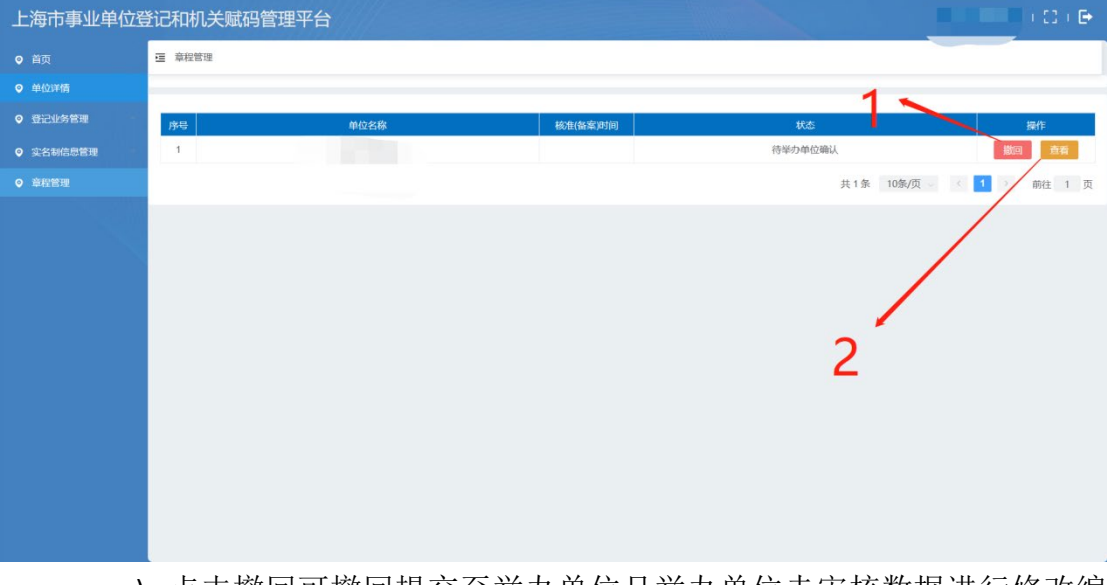

- a) 点击撤回可撤回提交至举办单位且举办单位未审核数据进行修改编辑;
- b) 点击查看可进行查看内容详情,如下图:

| 上海市事业单位到  | 登记和机关财 | 胡管理平台                                                         |                  |
|-----------|--------|---------------------------------------------------------------|------------------|
| ♀ 首页      | 這 章程管理 | 章吾 >>                                                         |                  |
| ♀ 单位详情    |        | 基本信息                                                          |                  |
| ♀ 登记业务管理  | 序号     | 单位名称: 举办单位:                                                   | 提作               |
| ♀ 实名制信息管理 | 1      | 上传谢件心::如涉及绝恋、机密、秘密等文件、切勿上传。)                                  | 第三 市有            |
| ♀ 章程管理    |        | 1、事业单位章程章套(这件模式为500)下载                                        | 10条/页 1 1 前往 1 页 |
|           |        | 取消                                                            |                  |
|           |        | 审核历史                                                          |                  |
|           |        | ●<br>操作人:<br>操作 客业仲位理交<br>结果 信炎成功<br>操作時间 2023-03-01 15 07 51 |                  |
|           |        | +4                                                            |                  |

登记管理机关端受理通过后,事业单位端查看详情出现需要打印材料信息,如下 图红框所示:

| 上海市事业单位到  | 登记和机关赋码                                                                  | 3管理平台                                                                                                    | 1                |  |
|-----------|--------------------------------------------------------------------------|----------------------------------------------------------------------------------------------------|------------------|--|
| ♀ 首页      | · 章程管理                                                                   | E ::::::::::::::::::::::::::::::::::::                                                                                                |                  |  |
| ♀ 单位详情    | _                                                                        | 基本信息                                                                                                    |                  |  |
| ◎ 登记业务管理  | 序号                                                                       | 单位名称: 举办单位:                                                                                                    | 操作               |  |
| ♀ 实名制信息管理 | 1                                                                        | 上传附件(注:如涉及绝密、初密、秘密物文件,切勿上传。)                                                                                                    | #6               |  |
| ♀ 章程管理    |                                                                          | 1、事业单位章程草案(文件推动为ooc)下载                                                                                                    | 10条/页 🖉 🕴 前往 1 页 |  |
|           | 温馨提示<br><b>初持編約部门已受理通过,請打印</b><br>1、《事业单位奉經》下較打印<br>2、事业单位奉經統進倫案)申請书下較打印 |                                                                                                    |                  |  |
|           |                                                                          | 10399                                                                                                    |                  |  |
|           |                                                                          | 审核历史                                                                                                    |                  |  |
|           |                                                                          | 一<br>操作人系统管理员<br>操作 登记管理机关受理通过<br>结果 你仲位亲程已经登己管理机关关理通过,请登达登记管理系统寄程管理栏目,下载打印亲程文本<br>及场在 (集实) 申请书,客达管记管理机关、<br>操作时间 2023-03-01 15:44:09 |                  |  |
|           |                                                                          | ● 操作人                                                                                                    |                  |  |

需打印事业单位章程1份,事业单位章程核准(备案)申请书3 份,签字盖章后,交至区委编办。

## 举办单位审核

举办单位登录成功后选择章程管理菜单,进入章程管理页面,如 下图所示

| 上海市事业单位。     | 登记和机关赋      | 码管理平台         |    |           |               |     |           |              | ) (C) ( B | >   |
|--------------|-------------|---------------|----|-----------|---------------|-----|-----------|--------------|-----------|-----|
| ♥ 前页         | 臺 章程管理 / 章程 | 管理            |    |           |               |     |           |              |           |     |
| ◎ 登记业务管理     | 单位名称        |               | 1  | 2         | 3             |     |           |              |           |     |
| ♀ 实名制审核      |             |               | 10 |           | 14 <b>*</b> 2 |     |           |              |           |     |
| ▲ 公立医院用编申请管理 | 100.03      | mintelle      |    | 中选制版      |               |     | *         | 1            | 10.45     |     |
| ♀ 实名制信息管理    | 1           | APPENDEN AVAN |    | 2023-03-0 | 1             | 待挙の | 自位确认      |              | HITER     |     |
| A 事业单位管理     |             |               |    |           |               |     | 共1条 10条/页 | c <b>1</b> > | 前往 1 3    | π   |
| ▲ 统计分析       |             |               |    |           |               |     |           |              |           |     |
| A \$6999     |             |               |    |           |               |     |           |              |           |     |
|              |             |               |    |           |               |     |           |              |           |     |
|              |             |               |    |           |               |     |           |              |           |     |
|              |             |               |    |           |               |     |           |              |           |     |
|              |             |               |    |           |               |     |           |              |           |     |
|              |             |               |    |           |               |     |           |              |           |     |
|              |             |               |    |           |               |     |           |              |           |     |
|              |             |               |    |           |               |     |           |              |           | Ξ., |

- 1、 举办单位可根据输入事业单位名称进行查询相关信息:
- 2、 点击查询按钮进行相关条件查询对应数据进行列表显示;
- 3、 点击重置可重置查询条件;
- 4、 点击列表数据中的审核操作可查看相关事业单位的对应信息并进行相关操作,如下图:

| 上海市事业单位到      | 登记和机关赋码管理 | <b>軍平台</b>                                                    |                                                  |               |
|---------------|-----------|---------------------------------------------------------------|--------------------------------------------------|---------------|
| ♀ 首页          | 京程管理 /    |                                                               | ^                                                |               |
| ♀ 登记业务管理      | 单位名称      | 基本信思                                                          |                                                  |               |
| ♀ 实名制审核       |           | 9位名称:                                                         | 举办单位:                                            |               |
| A 公立医院用编申请管理  | f         | 〕业分类:                                                         |                                                  |               |
| ♀ 实名制信息管理     | 18日       | 上传附件《注:如涉及绝密、机密、秘密                                            | 密等文件,切勿上传。) ———————————————————————————————————— | 操作            |
| A 事业单位管理      | 1.        | 事业单位章程草案(文件描式为300) 下式 1                                       |                                                  | 10条/页 (1)前往1页 |
| <b>4</b> 统计分析 |           | 事核                                                            |                                                  |               |
| ▲ 帝程管理        |           | <b>审核意见</b> 请输入内容                                             | 1                                                |               |
|               |           |                                                               | B(2)5                                            |               |
|               |           | 軍核历史                                                          |                                                  |               |
|               |           | ●<br>操作人」<br>操作 事业和位置交<br>結果 提交成功<br>操作時间 2023-03-01 15 07 51 |                                                  |               |

a) 点击下载可下载事业单位所传相关文件;

b) 点击通过按钮, 需进行二次确认后, 则审核通过, 弹框消

失;

| 上海市事业单位到     | 登记和机关赋很 | 四管理平台                                      |                 |
|--------------|---------|--------------------------------------------|-----------------|
| ❷ 首页         | 重章程管理/  | 甲位 /                                       |                 |
| ◎ 登记业务管理     | 单位名称    | 基本信息                                       |                 |
| ◎ 实名制审核      |         | PQ28, #DP                                  |                 |
| ▲ 公立医院用编申请管理 |         | 行业分类:                                      |                 |
| ♀ 实名制信息管理    | 1946    | <b>声绪别任</b> 府: 如海玛纳中 机束 经束缚文件 仍为上帝。 \      | 操作              |
| ▲ 事业单位管理     |         | 1. 事业单位意程草案 (X/H相武为doc) 提示 ×               | 10家/页 - (1)前往1页 |
| ▲ 统计分析       |         | 该章程已经举办单位组织人事部门确认同<br>意,并对其真实性负责,现提交机构编制部门 |                 |
| A 章程管理       |         | 审核意见 3756人4989 动认                          |                 |
|              |         |                                            |                 |
|              |         | Abs 382 \$60                               |                 |
|              |         | 审核历史                                       |                 |
|              |         | •                                          |                 |
|              |         | 操作人上面广播电报台<br>操作 事业单位提交                    |                 |
|              |         | 結果 提交成功<br>操作时间 2023-03-01 15:07:51        |                 |
|              |         |                                            |                 |

c) 点击退回按钮,则审核不通过,需填写审核意见才能保存 成功,如下图:

| 上海市事业单位到     | 登记和机关赋码 | 管理平台   |                                                 |       |         | ) (3 ) 🕞  |
|--------------|---------|--------|-------------------------------------------------|-------|---------|-----------|
| ♀ 首页         | 京程管理 /  | x      |                                                 | ^     |         |           |
| ♀ 登记业务管理     | 单位名称    |        | 基本信思                                            |       |         |           |
| ♀ 实名制审核      |         | 单位名科   | 举办单                                             |       |         |           |
| ▲ 公立医院用编申请管理 |         | 行业分类:  |                                                 |       |         |           |
| ♀ 实名制信息管理    | 序号      |        | 上传附件衍注:如涉及绝密、机密、秘密等文件、切勿上传。)                    |       |         | 操作        |
| A 事业单位管理     |         | 1、事业单位 | 全程草案(文件推式thdoc)下载                               |       | 10年/西   | A547 1 75 |
| ▲ 统计分析       | _       |        | 审核                                              |       | 1030/34 | NYL I X   |
| A 意程管理       |         | *审核意见  | 请输入内容                                           |       |         |           |
|              |         |        | 建结节                                             | 0/200 |         |           |
|              |         |        | 审核历史                                            |       |         |           |
|              |         |        | 接<br>操作:<br>结果 提交成功<br>操作时间 2023-03-01 15:07:51 |       |         |           |